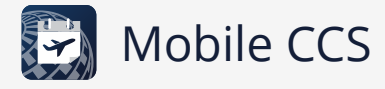

## Installing on iOS

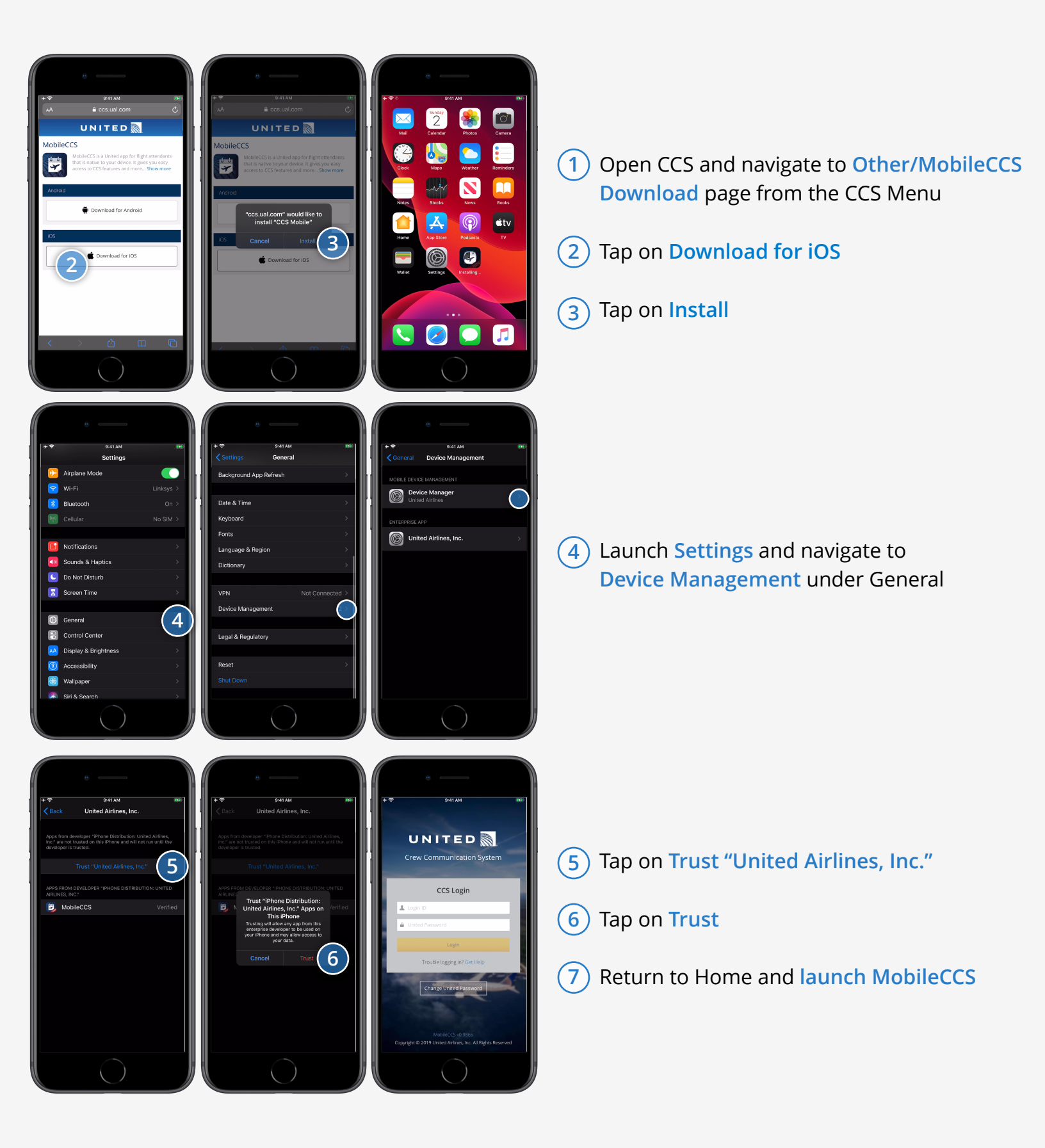